# คู่มือการย้ายไฟล์จากระบบ eThesis สู่ระบบ iThesis

สำนักเทคโนโลยีสารสนเทศ | สถาบันบัณฑิตพัฒนบริหารศาสตร์

# สารบัญ

| สา | รบัญ. |               |                                                    | ก  |
|----|-------|---------------|----------------------------------------------------|----|
| 1. | ļĮ    | เนะนำระ       | บบ NIDA i-Thesis                                   | 1  |
|    | 1.1.  | เปรียบ        | มเทียบหน้าจอการแสดงผลระหว่าง iThesis และ eThesis   | 1  |
|    | 1.2.  | ความต่        | ห้องการของเครื่องคอมพิวเตอร์ที่สามารถใช้งานระบบได้ | 4  |
|    | 1.3.  | ข้อกำเ        | หนดของเครื่องคอมพิวเตอร์ที่แนะนำให้ใช้งาน          | 5  |
| 2. | ရီ    | ะ<br>มันตอนกา | ารย้ายไฟล์จาก eThesis มายัง iThesis                | 6  |
|    | 2.1.  | การติด        | ิิขตั้ง iThesis Add-In                             | 6  |
|    | 2     | 2.1.1.        | ถอนการติดตั้ง eThesis Add-In (GMS) (ถ้ามี)         | 6  |
|    | 2     | 2.1.2.        | ติดตั้ง iThesis Add-In                             | 9  |
|    | 2.2.  | การย้า        | ายเนื้อหาจากไฟล์ eThesis ให้เป็นไฟล์ของ iThesis    | 14 |
|    | 2     | 2.2.1.        | กรอกข้อมูลบน Web Portal                            | 14 |
|    | 2     | 2.2.2.        | เตรียมไฟล์เทมเพลท iThesis                          | 16 |
|    |       | 2.2.2.1       | 1. ขั้นตอนที่ 1 ดาวน์โหลดไฟล์ Style                | 16 |
|    |       | 2.2.2.2       | 2. ขั้นตอนที่ 2 สร้างเทมเพลทเล่มวิทยานิพนธ์เปล่า   | 16 |
|    |       | 2.2.2.3       | 3. ขั้นตอนที่ 3 นำเข้าการตั้งค่า Style             | 18 |
|    |       | 2.2.2.4       | 1. ขั้นตอนที่ 4 คัดลอกเนื้อหาจากไฟล์ eThesis       | 22 |

# 1. แนะนำระบบ NIDA i-Thesis

ระบบเขียนวิทยานิพนธ์อิเล็กทรอนิกส์แบบใหม่ (iThesis) เป็นระบบที่ช่วยในการจัดทำวิทยานิพนธ์ ให้กับนักศึกษาในส่วนต่าง ๆ เช่น การส่งวิทยานิพนธ์ให้อาจารย์ที่ปรึกษา ช่วยจัดทำรูปเล่มเบื้องต้น การตรวจ การลักลอกวรรณกรรม (อักขราวิสุทธิ์) และการจัดเก็บวิทยานิพนธ์ฉบับสมบูรณ์เข้าคลังปัญญาของสถาบันฯ เป็นต้น ซึ่งได้รับการพัฒนาต่อเนื่องมาจากระบบเขียนวิทยานิพนธ์อิเล็กทรอนิกส์แบบเดิม (eThesis) โดยระบบ iThesis ได้รับการพัฒนาขึ้นในส่วนของโครงสร้างระบบที่สามารถรองรับกับฟังก์ชั่นใหม่ ๆ เพิ่มเติม มีการ ทำงานที่เสถียรมากขึ้น ดังนั้น การใช้งานระบบ iThesis จึงมีความใกล้เคียงกับการใช้ระบบ eThesis เดิม

การใช้งานหลักยังคงเดิม คือ จะแบ่งการใช้งานเป็น 3 ส่วน ประกอบไปด้วยการใช้งานระบบ iThesis เอง เพื่อใช้จัดการข้อมูลต่าง ๆ เกี่ยวกับวิทยานิพนธ์ และใช้ในการสร้างและอัพโหลดข้อมูลรูปเล่มวิทยานิพนธ์ เข้าระบบ การใช้งาน Microsoft Word เพื่อใช้ในการจัดทำเนื้อหารูปเล่ม จัดรูปแบบด้วยเครื่องมือมาตรฐาน ของ Microsoft Word เอง และส่วนสุดท้ายคือการใช้งานโปรแกรมจัดการการอ้างอิง (Reference Manager) เช่น Endnote หรือ Zotero

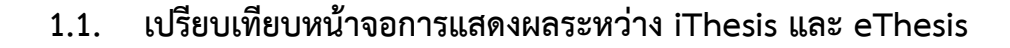

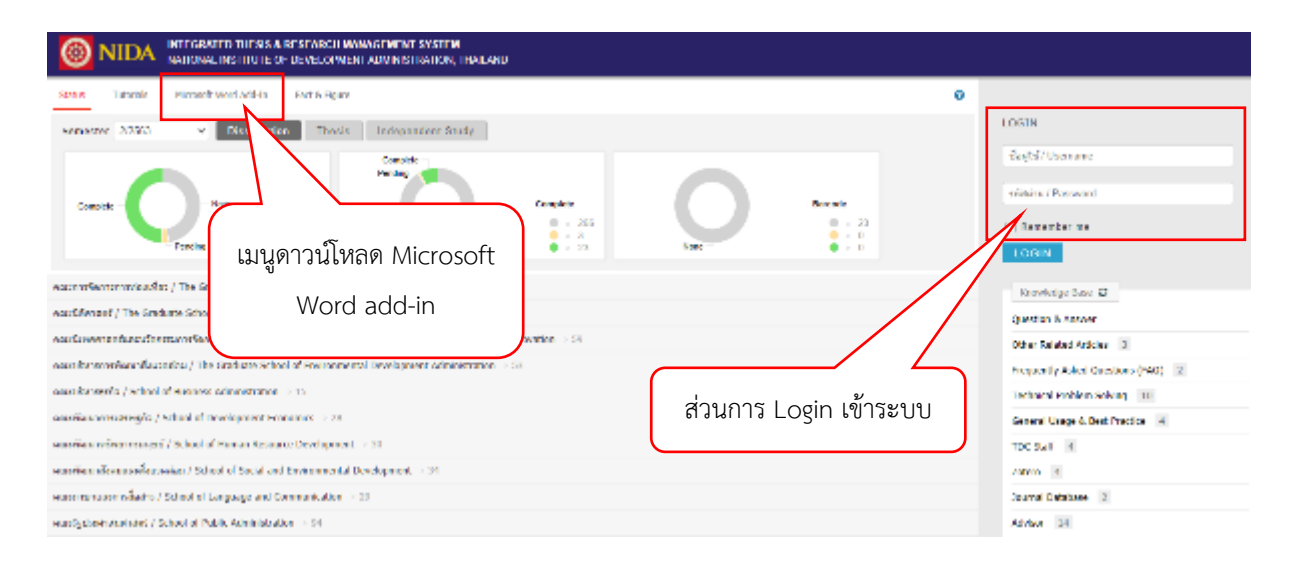

ภาพที่ 1.1 หน้าจอเข้าระบบของ Web Portal ของระบบ iThesis

| ★ → Q a trace integration                                                                                                    | (四)(四)(四)(四)<br>(本)                                                                                                    |
|----------------------------------------------------------------------------------------------------|----------------------------------------------------------------------------------------------------|
|                                                                                                    | The fail Gay for scheduling the computer head/dependent-shot-<br>for an index (2000) is 1 pairs 200                                                               |
| Team Transformer 2000 การระบบสาย<br>Team Transformer 2000 การระบบสาย<br>Team Team Team Team Team Team Team Team | LOCIN WITH NEDA ACCOUNT<br>Francisco Sanightunida de Britannia<br>Francisco<br>Francisco<br>Francisco<br>Francisco Sani Q<br>Francisco Sani Q<br>Francisco Sani Q |
| excentification of 2 School of Largebra Television Commanization = 22                                                                                                    | วนการ Login เข้าระบบ                                                                                                    |
| warsformmerFectrifiest-wise ("The Graduate School of Devicemental Devicement Administration > 10                                                                                                    | Add by 10                                                                                                    |
| warfin uniterauliformation / School of Social and Creitormental Development - 18                                                                                                    | Dreffects 12                                                                                                    |
| eau Fair treincreat quad / School of Human Resource Development > 10                                                                                                    | Meaking II                                                                                                    |
| anarreiteren erizoiden ("De Stallade Mondal Fourier Basagereit") + 47                                                                                                    | Addression 18                                                                                                    |
| analyzation is any larger residence filter Dashade School of Communication School Management Investories 111                                                                                                    | tanduces wolf to                                                                                                    |

ภาพที่ 1.2 หน้าจอเข้าระบบของ Web Portal ของระบบ eThesis

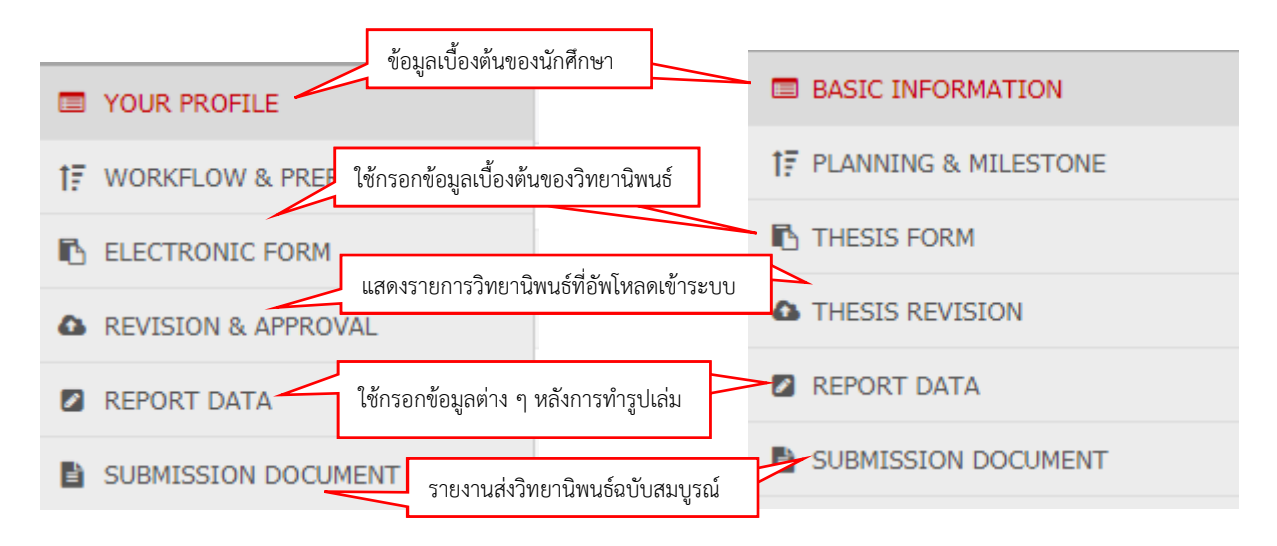

ภาพที่ 1.3 เมนูหลักของระบบ iThesis (ซ้าย) และ eThesis (ขวา)

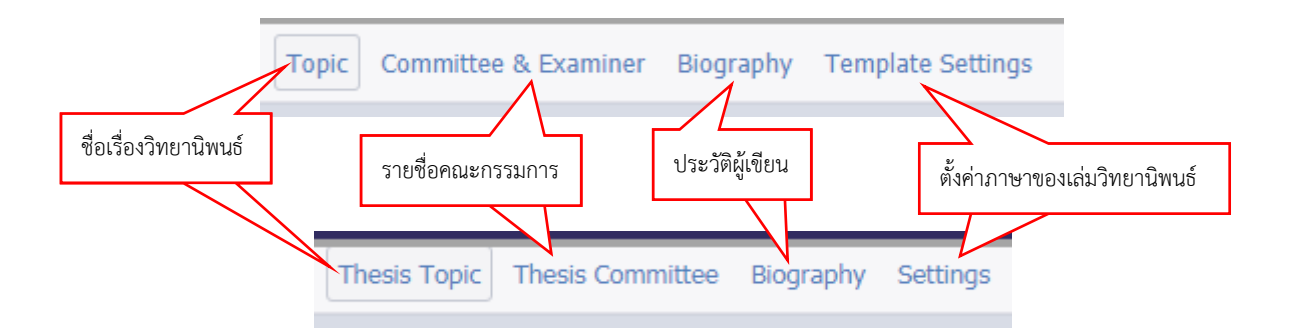

ภาพที่ 1.4 เมนูกรอกข้อมูลเบื้องต้นของระบบ iThesis (Electronic Form) (บน) และ eThesis (Thesis Form) (ล่าง)

จากภาพที่ 1.1 – 1.4 จะเห็นว่าเมนูต่าง ๆ ที่ใช้งานเป็นประจำยังคงอยู่ทั้งหมด มีเปลี่ยนแปลงในส่วน ชื่อของเมนูต่าง ๆ ให้สื่อความหมายมากขึ้น การใช้งานภายในส่วนใหญ่ไม่แตกต่างจากระบบ e-Thesis เมนูการกรอกชื่ออาจารย์ที่ปรึกษาและคณะกรรมการได้รับการพัฒนาปรับปรุงให้สามารถใช้งานได้ ง่ายขึ้นดังภาพที่ 1.5 และ 1.6

| uliname:                 |                                                                                                    |
|--------------------------|----------------------------------------------------------------------------------------------------|
| A1 A2 A3 A4              | 25 - Name - Sumame in Thai                                                                         |
| ตาแหน่งทางวชาการ/คุณวุฒน | าางการคกษา ช่อ (เลอกจากฐานขอมูลเทานน)<br>- Name - Sumare in Thei                                   |
| Proview                  |                                                                                                    |
| id tullname:             |                                                                                                    |
| ตำแหน่งทางวิศากร/คณาติน  | 1.5<br>การการศึกษา - Name - Sumaria in English<br>ซ้างการศึกษา - ซึ่ง เเลือกจากสายเต้อยเลเท่ายั้ย) |
|                          | 1 A5 Name - Samare in English Ph                                                                   |
| ,<br>,                   | ามไกลme:<br>ตำแรหน่งทางวิชาการ/คุณวุฒิท<br>nd fullname:<br>ตำแรหน่งทางวิชาการ/คุณวุฒิท             |

ภาพที่ 1.5 การกรอกชื่ออาจารย์ที่ปรึกษาและคณะกรรมการของระบบ eThesis

| Major Advisor / อาจารย์ที | ปรึกษาห                             | ลัก ค้นหาชื่อที่นี่                                                  | ตำแหน่งทางวิชาการ/คุณวุฒิทาง             | เการศึกษา (ต่อท้าย) |
|---------------------------|-------------------------------------|----------------------------------------------------------------------|------------------------------------------|---------------------|
| Q Search by name in eng   | glish                               | name:                                                                | ชื่อภาษาไทย                              |                     |
| Abbriviate prefix sequenc | e #1                                | #2                                                                   | → Name - Surname in Thai                 | Postfix             |
| Full prefix sequence      | #1                                  | #2                                                                   | $\rightarrow$ Name - Surname in Thai     | Postfix             |
| For english prefix, pos   | ตำแ<br>คุณ <sup>.</sup><br>tfix and | หน่งทางวิชาการ/ <sup>Ph</sup><br>วุฒิทางการศึกษา<br><b>fullname:</b> | eview                                    |                     |
| Abbriviate prefix sequenc | e #1                                | #2                                                                   | → Name - Surname in English              | Postfix             |
| Full prefix sequence      | e #1                                | #2                                                                   | → Name - Surname in English              | Postfix             |
| Email                     |                                     | Pro<br>- Mobile<br>Add/Save                                          | eview ชื่อภาษาอังกฤษ<br>-<br>e committee |                     |

ภาพที่ 1.6 การกรอกชื่ออาจารย์ที่ปรึกษาและคณะกรรมการของระบบ iThesis

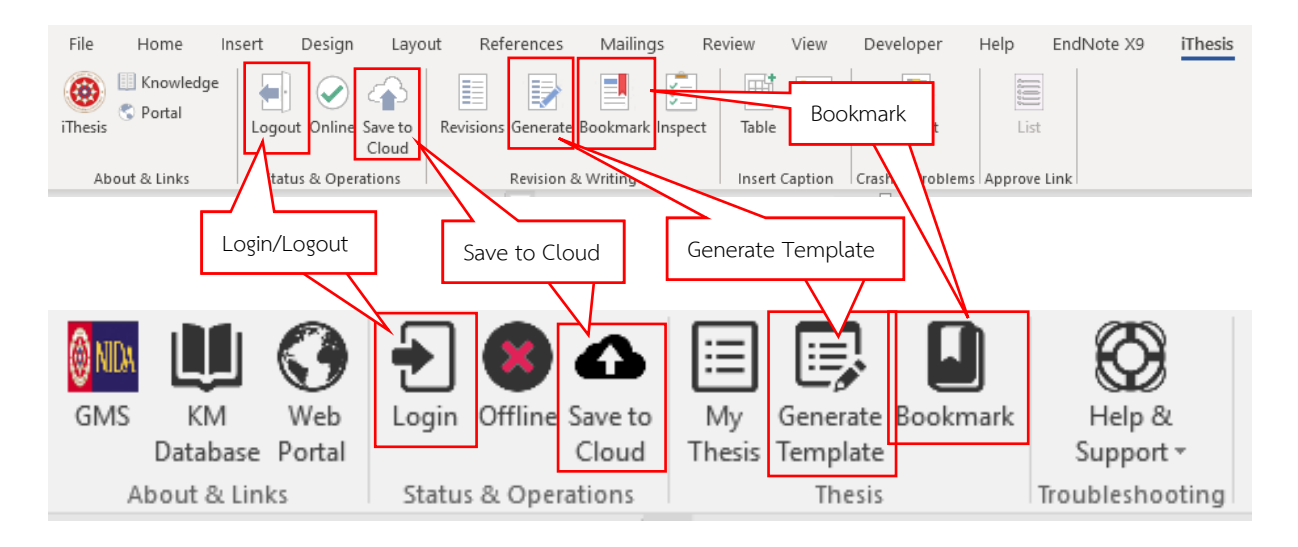

ภาพที่ 1.7 เปรียบเทียบเครื่องมือต่าง ๆ ของ Add-In (บน iThesis / ล่าง eThesis)

ภาพที่ 1.7 แสดงให้เห็นถึงฟังก์ชั่นการใช้งานหลักที่ยังคงเดิมจากระบบ eThesis ดังนั้น หลักการ ทำงานของระบบ iThesis จึงยังคงวิธีการเดิมนั่นเอง

#### 1.2. ความต้องการของเครื่องคอมพิวเตอร์ที่สามารถใช้งานระบบได้

- เครื่องคอมพิวเตอร์ที่ใช้ระบบปฏิบัติการ Microsoft Windows 7 ขึ้นไป ทั้ง 32 บิต และ
   64 บิต (ไม่รองรับระบบปฏิบัติการ MacOS)
- Microsoft Office 2010 ขึ้นไป (ถ้าเป็น Office 2010 ต้องติดตั้ง Visual Studio Runtime และ
   Visual C++ Package ด้วย สามารถดาวน์โหลดได้จากหน้า Web Portal)
- iThesis Add-in สำหรับ Microsoft Word (สามารถดาวน์โหลดได้จาก ithesis.nida.ac.th)
- Reference Manager (โปรแกรมช่วยในการทำการอ้างอิงวรรณกรรม) เช่น EndNote หรือ Zotero
- Web Browser แนะนำให้ใช้ Google Chrome

## 1.3. ข้อกำหนดของเครื่องคอมพิวเตอร์ที่แนะนำให้ใช้งาน

- เครื่องคอมพิวเตอร์ที่ใช้ระบบปฏิบัติการ Microsoft Windows 10 64 บิต RAM 8 GB และ Hard Disk แบบ SSD
- Microsoft Office 2016 หรือใหม่กว่า (นักศึกษาสามารถดาวน์โหลด Microsoft Office รุ่นล่าสุดได้ที่ portal.office.com (สามารถใช้งานได้จนจบการศึกษา))
- iThesis Add-in สำหรับ Microsoft Word (สามารถดาวน์โหลดได้จาก ithesis.nida.ac.th)
- Endnote รุ่น x9 (สามารถดาวน์โหลดได้ที่ library.nida.ac.th ค้นหาคำว่า "endnote x9" (ใช้เครือข่ายภายในสถาบันหรือ VPN ในการดาวน์โหลด))
- Google Chrome

# 2. ขั้นตอนการย้ายไฟล์จาก eThesis มายัง iThesis

ระบบ iThesis จะไม่สามารถใช้งานไฟล์ที่ Generate มาจาก eThesis ได้ รวมไปถึง Add-In ก็ไม่ สามารถใช้งานร่วมกันได้ ดังนั้น สิ่งที่ต้องทำในการนำไฟล์จาก eThesis มาใช้งานคือ

1) ติดตั้ง iThesis Add-In

2) ย้ายเนื้อหาจากไฟล์ eThesis มายัง iThesis

# 2.1. การติดตั้ง iThesis Add-In

#### 2.1.1. ถอนการติดตั้ง eThesis Add-In (GMS) (ถ้ามี)

eThesis Add-In หรือ GMS จะไม่สามารถใช้งานได้ และหากมีติดตั้งอยู่ จะทำให้ iThesis Add-In ทำงานผิดปกติได้ ดังนั้น จึงจำเป็นจะต้องถอนการติดตั้ง รวมไปถึงลบการตั้งค่าต่าง ๆ ของ GMS ให้เรียบร้อย ก่อน โดยมีขั้นตอนดังนี้

- เข้าไปที่ Control Panel → Programs and Features

| 🖭 All C                  | ontrol Panel Items         |           |                                      |      |                                          |                                    | -                        | × |
|--------------------------|----------------------------|-----------|--------------------------------------|------|------------------------------------------|------------------------------------|--------------------------|---|
| $\leftarrow \rightarrow$ |                            | Control I | Panel Items                          |      |                                          |                                    | ✓ ♂ Search Control Panel | ٩ |
| Adjus                    | t your computer's settings |           |                                      |      |                                          |                                    | View by: Large icons 🔻   |   |
|                          |                            | 141       |                                      | -    |                                          | _                                  |                          | ^ |
| ٩                        | Ease of Access Center      | <b>3</b>  | File Explorer Options                |      | File History                             | F                                  | Flash Player (32-bit)    |   |
| A                        | Fonts                      | •         | HomeGroup                            | æ    | Indexing Options                         |                                    | Infrared                 |   |
| Ð                        | Intel® Graphics Settings   | P:        | Internet Options                     | 4    | Keyboard                                 | <b>F</b>                           | Language                 | 1 |
| ٩                        | Mail (32-bit)              | 9         | Mouse                                | N    | Network and Sharing<br>Center            |                                    | Personalization          |   |
| (٢                       | Phone and Modem            | ١         | Power Options                        | õ    | Programs and Features                    | -                                  | Recovery                 |   |
| Ð                        | Region                     | -         | RemoteApp and Desktop<br>Connections | pro- | Security and Mainte Uninstall<br>compute | is and Featu<br>I or change<br>er. | ures<br>programs on your |   |
| 0                        |                            | ~         |                                      |      |                                          | <b>P</b>                           |                          |   |

- ดับเบิ้ลคลิ๊กที่ GMS และทำตามขั้นตอนต่าง ๆ ที่แสดงบนหน้าจอเพื่อถอนการติดตั้ง

| Ō | Programs and Features                 |                                                                                                    |                                                                                                    |                                                                                                    |                                                                                                    |                                                                                                    | - 🗆             | × |
|---|---------------------------------------|----------------------------------------------------------------------------------------------------|----------------------------------------------------------------------------------------------------|----------------------------------------------------------------------------------------------------|----------------------------------------------------------------------------------------------------|----------------------------------------------------------------------------------------------------|-----------------|---|
| ÷ | - 🔿 👻 🛧 👩 > Control Pa                | anel > All Control Panel Items > Programs and Features                                                                                                    |                                                                                                    |                                                                                                    | ~                                                                                                    | ・ Ö Search Program                                                                                                    | ns and Features | Q |
|   | Control Panel Home                    | Uninstall or change a program                                                                                                    |                                                                                                    |                                                                                                    |                                                                                                    |                                                                                                    |                 |   |
|   | View installed updates                | To uninstall a program, select it from the list and then                                                                                                    | click Uninstall, Change, or Repair.                                                                                                    |                                                                                                    |                                                                                                    |                                                                                                    |                 |   |
| • | Turn Windows features on or           |                                                                                                    |                                                                                                    |                                                                                                    |                                                                                                    |                                                                                                    |                 |   |
|   | off                                   | Organize 🕶 Uninstall Change Repair                                                                                                    |                                                                                                    |                                                                                                    |                                                                                                    |                                                                                                    |                 | ? |
|   | Install a program from the<br>network | Name                                                                                                    | Publisher                                                                                                    | Installed On                                                                                                    | Size                                                                                                    | Version                                                                                                    |                 | ^ |
|   | [                                     | Active Directory Authentication Library for SQL Server Adobe Acrobat Reader DC MUI Adobe Acrobat Reader DC MUI Adobe Creative Cloud Adobe Ciedive Cloud Adobe Detoshop CC 2017 CCIckOnce for Google Chrome ESET Endpoint Antivirus CGoogle Chrome GGMS Google Chrome Intel® Graphics Driver CGMendeley Desktop 1.17.6 Imicrosoft .NET Framework 4.5.1 Multi-Targeting Pack Imicrosoft .NET Framework 4.5.1 Multi-Targeting Pack Imicrosoft .NET Framework 4.5.1 Multi-Targeting Pack Imicrosoft NET Framework 4.5.1 Multi-Targeting Pack Imicrosoft NET F | Microsoft Corporation<br>Adobe Systems Incorporated<br>Adobe Systems Incorporated<br>Adobe Systems Incorporated<br>Adobe Systems Incorporated<br>Menarva Ltd<br>ESET, spol. s r.o.<br>Palo Alto Networks<br>Blueink<br>GnuWin32<br>Google Inc.<br>Intel Corporation<br>Mendeley Ltd.<br>Microsoft Corporation<br>Microsoft Corporation | 14/2/2560<br>18/4/2560<br>13/12/2559<br>9/2/2560<br>15/12/2559<br>12/1/2559<br>14/12/2559<br>14/12/2559<br>14/12/2559<br>16/3/2560<br>14/2/2560<br>14/2/2560 | 3.51 MB<br>0.98 GB<br>240 MB<br>1.20 GB<br>1.20 GB<br>160 MB<br>70.4 MB<br>343 MB<br>3.72 MB<br>91.3 MB<br>88.7 MB<br>91.3 MB<br>86.6 MB | 13.0.1601.5<br>17.009.20044<br>3.9.1.335<br>6.8<br>18.0.1<br>5.0.2126.0<br>0.9.28<br>0.9.28<br>7.0.2987.133<br>21.20.16.4551<br>1.17.6<br>4.5.50710<br>4.5.50932<br>4.5.50932 |                 |   |
|   |                                       | Blueink Product version: 0.0.22<br>Size: 5.41 MB                                                                                                    | Comments: GMS                                                                                                    |                                                                                                    |                                                                                                    |                                                                                                    |                 |   |

- เข้าไปที่ Windows Explorer (ปุ่ม Windows + e) แล้วพิมพ์ %appdata% ที่แถบข้างบน

|                                                                                                    |    | ~     |
|----------------------------------------------------------------------------------------------------|----|-------|
|                                                                                                    |    |       |
| File Home Share View                                                                                                    |    | ^ 🕐   |
| A Cut I I I I I I I I I I I I I I I I I I I                                                                                                    |    |       |
| Pin to Quick: Copy Pasth Move Copy Delete Rename New Properties Little Basyaccess Properties Little Basyaccess Properties Little Bas |    |       |
| access Paste shortcut to v to v v folder v @history 🔂 invert selection                                                                                                    |    |       |
| Chipboard Organize new Open select                                                                                                    |    |       |
| ← → Y Mappdata%                                                                                                    | 55 | م     |
| Search for "%appdata%"                                                                                                    |    |       |
| Desktop     Desktop     Downloads     Documents     Pictures                                                                                                    |    |       |
| Downloads at This PC This PC This PC This PC                                                                                                    |    |       |
|                                                                                                    |    |       |
| ■ Pictures *                                                                                                    |    |       |
| Contra Charles                                                                                                    |    |       |
| Creative Cloud riles                                                                                                    |    |       |
| ConeDrive                                                                                                    |    |       |
| C OneDrive for Busines                                                                                                    |    |       |
| This PC                                                                                                    |    |       |
|                                                                                                    |    |       |
| Goo (G:)                                                                                                    |    |       |
| in the second second se |    |       |
|                                                                                                    |    |       |
|                                                                                                    |    |       |
| 4 items                                                                                                    |    | ::: 📰 |

#### - ลบโฟลเดอร์ GMS ออก

| 🔜   🕑 📑 🖛   Roa                | iming  |                                      |                    |                  |                |              |                              |            |            |     | _              | ×   |
|--------------------------------|--------|--------------------------------------|--------------------|------------------|----------------|--------------|------------------------------|------------|------------|-----|----------------|-----|
| File Home                      | Share  | View                                 |                    |                  |                |              |                              |            |            |     |                | ~ 🕐 |
| Pin to Quick Copy Pa<br>access | aste   | Cut<br>■ Copy path<br>Paste shortcut | Move Co<br>to • to | ppy Delete Rena  | ame New folder | new 🗗 Easy i | tem <del>•</del><br>access • | Properties | Select all |     |                |     |
| Clipb                          | board  |                                      |                    | Organize         |                | New          |                              | Open       | Select     |     |                |     |
| ← → ~ ↑ 📙                      | > This | PC > Local Disk                      | (C:) → Use         | rs → kanatis.r → | AppData →      | Roaming      |                              |            |            | ~ Ū | Search Roaming | Q,  |
|                                |        | Name                                 |                    |                  | Date modif     | ied          | Type                         | ^          | Size       |     |                | ^   |
| 🖈 Quick access                 |        |                                      |                    |                  | 0 (15 (2017)   | 07.014       |                              |            |            |     |                |     |
| 📃 Desktop                      | *      | Adobe                                |                    |                  | 8/15/2017:     | 12 DM        | File fold                    | er<br>     |            |     |                |     |
| 👆 Downloads                    | *      | EndNote                              | uter               |                  | 0/20/2017      | 10 DM        | File fold                    | er         |            |     |                |     |
| Documents                      | *      | Eurokal og                           |                    |                  | 12/13/2016     | 3-35 PM      | File fold                    | er         |            |     |                |     |
| Pictures                       | *      | GMS                                  |                    |                  | 5/19/2017      | 11:48 AM     | File fold                    | er         |            |     |                |     |
|                                |        | Google                               |                    |                  | 5/17/2017 3    | 3:00 AM      | File fold                    | er         |            |     |                |     |
| o Creative Cloud F             | Files  | Macromedia                           |                    |                  | 3/29/2017      | 11:57 AM     | File fold                    | er         |            |     |                |     |
| a OneDrive                     |        | Microsoft                            |                    |                  | 12/4/2017      | 4:33 PM      | File fold                    | er         |            |     |                |     |
|                                |        | Microsoft Co                         | poration           |                  | 1/5/2017 10    | ):20 AM      | File fold                    | er         |            |     |                |     |
| ConeDrive for Bu               | isines | Mozilla                              |                    |                  | 4/10/2017 4    | 4:40 PM      | File fold                    | er         |            |     |                |     |
| 💻 This PC                      |        | Notepad++                            |                    |                  | 6/6/2017 6:    | 31 PM        | File fold                    | er         |            |     |                |     |
| C == (C)                       |        | NVIDIA                               |                    |                  | 12/14/2016     | 9:06 AM      | File fold                    | er         |            |     |                |     |
| 🚔 Goo (G:)                     |        | obs-studio                           |                    |                  | 10/31/2017     | 8:55 AM      | File fold                    | er         |            |     |                |     |
| 💣 Network                      |        | PLSQL Devel                          | oper               |                  | 3/22/2017 4    | 4:28 PM      | File fold                    | er         |            |     |                |     |
|                                |        | Postman                              |                    |                  | 11/24/2017     | 2:06 PM      | File fold                    | er         |            |     |                |     |
|                                |        | Skype                                |                    |                  | 12/13/2016     | 8:52 AM      | File fold                    | er         |            |     |                |     |
|                                |        |                                      |                    |                  | 1/19/2017 8    | 8:56 AM      | File fold                    | er         |            |     |                | ~   |
| 24 items 1 item sel            | lected |                                      |                    |                  |                |              |                              |            |            |     |                |     |

 จากนั้นให้เปิดหน้าต่าง Run (ปุ่ม Windows + r) ให้พิมพ์ regedit แล้วกดปุ่ม Enter หรือ คลิ๊ก OK

| 🖅 Run         | >                                                                                                    | < |
|---------------|----------------------------------------------------------------------------------------------------|---|
|               | Type the name of a program, folder, document, or Internet resource, and Windows will open it for you. |   |
| <u>O</u> pen: | regedit ~                                                                                             |   |
|               | OK Cancel <u>B</u> rowse                                                                              |   |

ที่ฝั่งซ้ายให้เข้าไปที่ HKEY\_CURRENT\_USER\SOFTWARE\Microsoft\Office\Word\Addins
 และ HKEY\_LOCAL\_MACHINE\SOFTWARE\Microsoft\Office\Word\Addins หากมี
 โฟลเดอร์ GMS.WordAddIn อยู่ให้ลบออก โดยการคลิ๊กขวา → delete

| Registry Editor<br>Ele Edit View Favorites Help<br>Computer\HKEY_CURRENT_USER\SDFTWARE\Microsoft\Dffice                                                                                                    | Wordf,Addins\GMS.WordAddIn                                                                                                    |                                                                                                    | - 0                                                                                                    | × |
|----------------------------------------------------------------------------------------------------|----------------------------------------------------------------------------------------------------|----------------------------------------------------------------------------------------------------|----------------------------------------------------------------------------------------------------|---|
| Freems     Word     GMS.WordAddin     GMS.WordAddin     GMS.WordAddin     GMS.WordAddin     GMS.WordAddin     OreNote.WordAddin     OreNote.WordAddin     OreNote.WordAddin     OreNote     Ook     Ook     Personalization     Phone     Pim     Poom     Pim     Poom     Pim     Poom     Pin     RAS.AutoDial | <ul> <li>Name</li> <li>(Default)</li> <li>Activate</li> <li>Description</li> <li>FriendlyName</li> <li>HostPath</li> <li>HOWTOFEEDS</li> <li>KEY</li> <li>NMURL</li> <li>LoadBehavior</li> <li>Manifest</li> <li>Recall</li> <li>RegenTemplate</li> <li>Tacostecht</li> <li>TimeoutConnection</li> <li>TimeoutUpload</li> <li>Token</li> </ul> | Type<br>REG_SZ<br>REG_SZ<br>REG_SZ<br>REG_SZ<br>REG_SZ<br>REG_SZ<br>REG_SZ<br>REG_SZ<br>REG_SZ<br>REG_SZ<br>REG_SZ<br>REG_SZ<br>REG_SZ<br>REG_SZ<br>REG_SZ<br>REG_SZ<br>REG_SZ<br>REG_SZ<br>REG_SZ<br>REG_SZ | Data<br>(value not set)<br>http://ethesiscioud.com/local/add-in/activate/<br>GMS Word Addin<br>GMS Word Addin<br>74.125.135.102<br>http://km.ethesiscioud.com/?feed=rss2<br>{"result"itrue,"data"("activate_key")"x7Ck-CiRP-w<br>http://km.ethesiscioud.com/<br>0x0000003 (3)<br>Ci-Program Files\Blueink\GMS\GMS Add-in.vsto[v<br>3<br>0<br>http://km.ethesiscioud.com/?cat=23&feed=rss2<br>2<br>100<br>600<br>MDAsiMTExMTEwMDxhZGRobi5EQI9ue/WRhPGFkZ | < |

#### 2.1.2. ติดตั้ง iThesis Add-In

ระบบ iThesis จะทำงานได้กับ iThesis Add-In เท่านั้น โดยวิธีการติดตั้งจะเหมือนวิธีการติดตั้งของ ระบบ eThesis โดยสามารถติดตั้ง iThesis Add-In ได้ตามขั้นตอนต่อไปนี้

- ดาวน์โหลดไฟล์ติดตั้งจาก Web Portal (ithesis.nida.ac.th) แท็ป Microsoft Word Add-In

| NIDA          | INTEGRATED THESIS & RESEAR<br>NATIONAL INSTITUTE OF DEVEL | CH MANAGEMENT SYSTEM<br>OPMENT ADMINISTRATION, THAILAN | D        |         |
|---------------|-----------------------------------------------------------|--------------------------------------------------------|----------|---------|
| a Totonais    | Microsoft Word Add-bi Fact &                              | ligure                                                 |          |         |
| mester 2/2563 | <ul> <li>✓ Dissertation</li> </ul>                        | resis Independent Study                                |          |         |
| -             |                                                           | Complete<br>Panding                                    |          |         |
| Consiete      | None Proposal                                             |                                                        | Complete | Barcode |

#### - เลือกรุ่นให้ตรงกับ Windows ที่ใช้ (ระบบจะตรวจสอบและแนะนำรุ่นที่ถูกต้องให้)

|                                                                                                    | Fact & Figure                                                                     | 0                   |
|----------------------------------------------------------------------------------------------------|-----------------------------------------------------------------------------------|---------------------|
| iThesis Add-In                                                                                                    |                                                                                   |                     |
| IThesis x64 (1.3.0)<br>Download & install (Thesis<br>Microsoft Word version 2013, 2014)                               | oft Office 365 - Microsoft Word (Offline version) - Only available for Windows 10 | « Recommend for you |
| iThesis x86 (1.3.0)<br>Download & install iThesis<br>Microsoft Word version 2013, 20                                  | รับ Windows 64 ບິຫ<br>Offline version) - Only available for Windows 10            |                     |
|                                                                                                    |                                                                                   |                     |
| itus Tutorbis Microsoft Word Add In Fo                                                                                | ct & Aguro                                                                        |                     |
| ttus Tutorisis <u>Hicrosoft Word Add In</u> Fai<br>Thesis Add-in<br>(Thesis x64 (1.3.0)<br>Download & Install (Thesis | สาหรับ Windows 32 บิต                                                             |                     |

หลังจากดาวน์โหลดแล้ว ให้เปิดไฟล์ติดตั้ง แล้วทำตามขั้นตอนต่าง ๆ ตามหน้าจอ เพื่อติดตั้ง

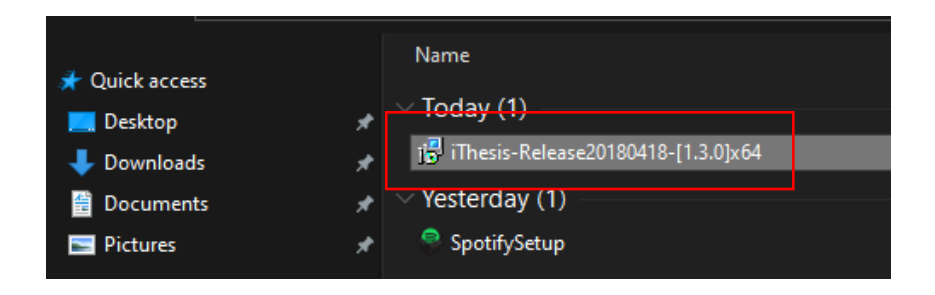

| 😭 iThesis Add-in                                                                                                    | - 🗆 X                                                      |
|----------------------------------------------------------------------------------------------------|------------------------------------------------------------|
| Welcome to the iThesis Add-in Setup Wizard                                                                                                    |                                                            |
| The installer will guide you through the steps required to install iThesis Add-in o                                                                                                    | m your computer.                                           |
|                                                                                                    |                                                            |
| WARINING: 1 his computer program is protected by copyright law and internati<br>Unauthorized duplication or distribution of this program, or any portion of it, may<br>or criminal penalties, and will be prosecuted to the maximum extent possible ur | onal treaties.<br>y result in severe civil<br>der the law. |
| Cancel < <u>B</u> ack                                                                                                    | <u>N</u> ext >                                             |
|                                                                                                    |                                                            |
| Select Installation Folder                                                                                                    | -  ×                                                       |
| The installer will install iThesis Add-in to the following folder.                                                                                                    | u o slist UD sous sli                                      |
| Folder:                                                                                                    | W UI CIICK DIOWSE .                                        |
| C:\Program Files\Microsoft\iThesis Add-in\                                                                                                    | Browse                                                     |
|                                                                                                    | <u>D</u> isk Cost                                          |
| ให้ติดตั้งที่โฟลเดอร์ Default ที่ระบบเลือกให้                                                                                                    |                                                            |
|                                                                                                    |                                                            |
| Cancel < <u>B</u> ack                                                                                                    | <u>N</u> ext>                                              |

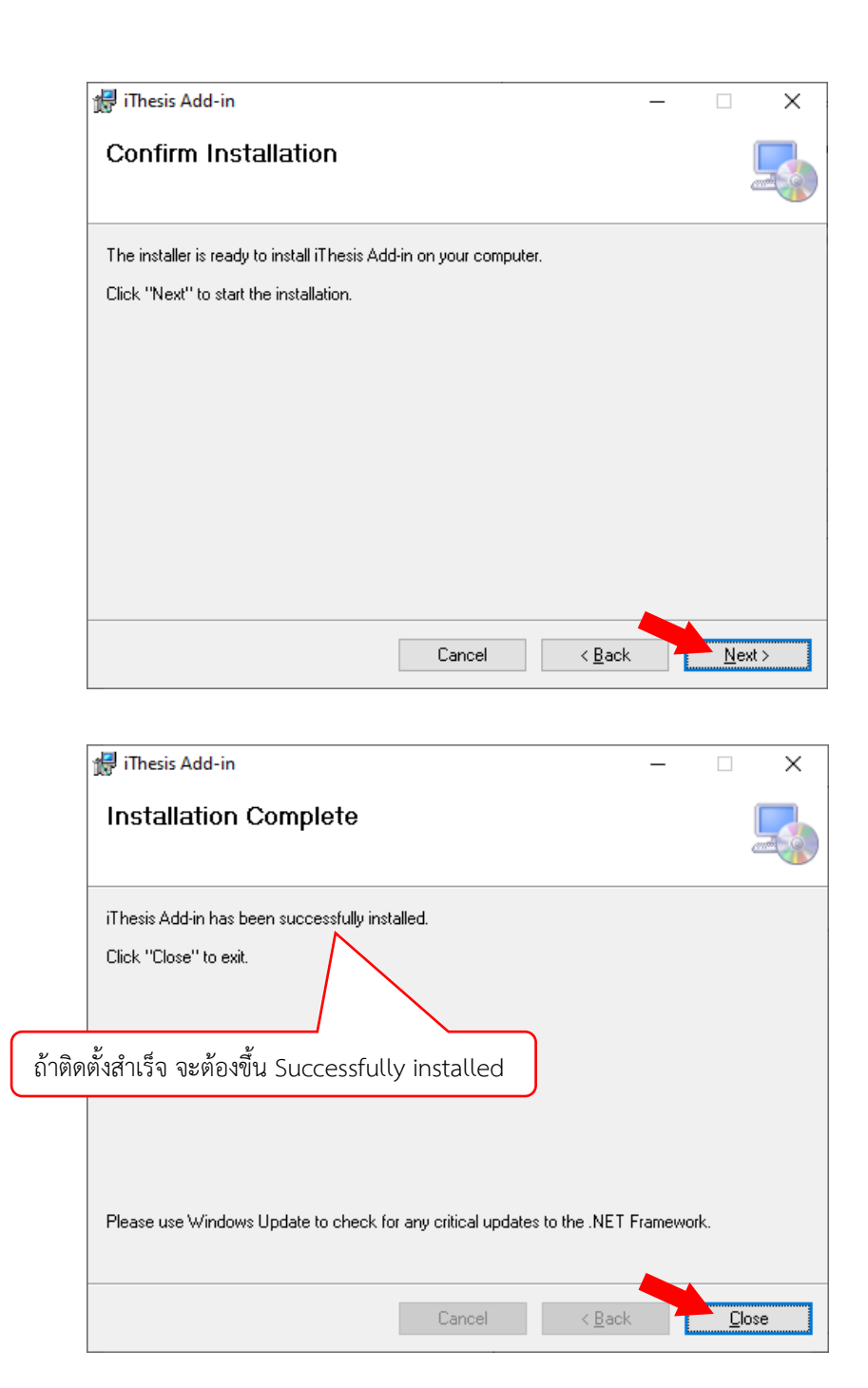

 จากนั้นให้เปิด Microsoft Word จะพบแถบเครื่องมือ iThesis ให้ Activate ก่อนใช้งานครั้งแรก โดยการคลิ๊กที่ไอคอน iThesis (โลโก้ สกอ.)

| File Home In: | sert Design Layo               | out References       | Mailings        | Review   | View          | Developer        | Help Er      | idNote X9 | iThesis       |
|---------------|--------------------------------|----------------------|-----------------|----------|---------------|------------------|--------------|-----------|---------------|
| iThesis       | Login Offline Save to<br>Cloud | Revisions Generate B | Bookmark Inspec | t Table  | <b>Figure</b> | Report           | List         |           |               |
| About & Links | Status & Operations            | Revision &           | Writing         | Insert ( | Caption       | Crash & Problems | Approve Link |           |               |
| Navigation    | -                              | ×                    |                 |          |               | 1 · · · · ·      |              | · Ÿ · A   | · 1 · · · · . |

- ให้กรอก Activate Key (oQJi-KT4D-aMDr-oUxJ) แล้วคลิ๊กปุ่ม Activate เพื่อเปิดใช้งาน

|              | 🚯 iTl   | nesis : A | ctivate Window                                                                | /                                                                                                    |                    |           |                   |               | ×                |             |
|--------------|---------|-----------|-------------------------------------------------------------------------------|----------------------------------------------------------------------------------------------------|--------------------|-----------|-------------------|---------------|------------------|-------------|
|              |         | Ji-KT4D   | iThesis N<br>Develop<br>Thesis/L<br>Impleme<br>(ThaiLIS<br>Develop<br>2558-25 | iThesis Version 1.3.0<br>Developed by The Project of The Development of Standard Procedures of<br>Thesis/Dissertation/Independent-Study Quality Management Framework &<br>Implementation for Thai's Higher Education, Thai Library Integrated System<br>(ThaiLIS), Office of Information Technology Administration for Educational<br>Development (UniNet), Office of the Higher Education Commission (OHEC).<br>2558-2560 © All Rights Reserved. |                    |           |                   |               |                  |             |
|              | H       | leip      |                                                                               |                                                                                                    |                    |           |                   |               |                  |             |
| ถ้าเปิด      | จใช้งาน | สำเร็จ จ  | จะเปลี่ยนเป็นโ                                                                | โลโก้นิด้า                                                                                                    |                    |           |                   |               |                  |             |
| iThesis      | ledge   | Login     | Offline Save to<br>Cloud                                                      | Revisions                                                                                                    | Generate Bookmar   | k Inspect | <b>∐</b><br>Table | <b>Figure</b> | Report           | List        |
| About & Link | cs      | Status    | & Operations                                                                  |                                                                                                    | Revision & Writing |           | Insert C          | Caption       | Crash & Problems | Approve Lin |

 Activate Key สามารถหาได้จากหน้า Web Portal ให้ Login เข้าระบบ คลิ๊กที่รูป Profile ที่มุม บนขวา เลือก Settings จะพบกับ Activation Key (Activation Key จะเป็น Key ของสถาบัน นักศึกษาทุกคนใช้ Key เดียวกันหมด)

| MIDA INTEGRATED TH<br>NATIONAL INST | IESIS & RESEARCH MANAGEMENT SYSTEM<br>TUTE OF DEVELOPMENT ADMINISTRATION, THAILAND |                 |
|-------------------------------------|------------------------------------------------------------------------------------|-----------------|
| OUR PROFILE                         | Settings Recent activity Integration                                               | 🐐 Home page     |
| ↑F WORKFLOW & PREREQUISITES         |                                                                                    | Service request |
| ELECTRONIC FORM                     | Add-In Activate Key : oQJI-KT4D-aMDr-oLxJ                                          | Settings        |
| REVISION & APPROVAL                 | Profile photo :                                                                    | • Help          |
| REPORT DATA                         |                                                                                    | එ Logout        |
| SUBMISSION DOCUMENT                 | Choose File No file chosen Upload                                                  |                 |
|                                     | File muse de an image (199, .ong., .gr).<br>Maximum file size: 1MS.                |                 |

# 2.2. การย้ายเนื้อหาจากไฟล์ eThesis ให้เป็นไฟล์ของ iThesis

#### 2.2.1. กรอกข้อมูลบน Web Portal

ลำดับแรก ให้ตรวจสอบข้อมูลบน Web Portal ให้ถูกต้อง หากยังไม่ได้กรอกข้อมูล ต้องกรอกข้อมูล ก่อน ระบบจึงจะมีข้อมูลที่นำมาสร้างเป็นเทมเพลทได้

- Login เข้าระบบที่ ithesis.nida.ac.th

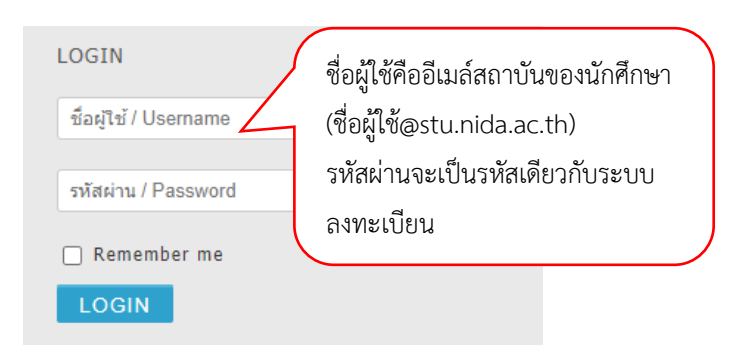

- เมื่อ Login แล้วให้ตรวจสอบที่เมนูย่อยต่าง ๆ ที่อยู่ในเมนู Electronic Form

| Topic Committee & Examiner Biography Template Settings                                  |
|-----------------------------------------------------------------------------------------|
|                                                                                         |
| Topic (TH)                                                                              |
| $I \times_2 \times^2   \underline{I}_{\times}$                                          |
| <sub>หัวขอภาษาไทย</sub> ตรวจสอบชื่อหัวข้อ ทั้งภาษาไทยและภาษาอังกฤษ<br>และปรับให้ถูกต้อง |
|                                                                                         |
| Topic (EN)                                                                              |
| $I \times_2 \times^2 I_{\times}$                                                        |
| TOPIC IN ENGLISH                                                                        |
| 4                                                                                       |
| Save                                                                                    |

| please select type of committee                                | e, search Select                                 | ~ |
|----------------------------------------------------------------|--------------------------------------------------|---|
| Major Advisor / อาจารย์ที่ปรึกษา                               |                                                  | 7 |
| ดร.คณาธิศ รดโนภาส / Kanati<br>ดร.คณาธิศ รดโนภาส / Kanati       | ตรวจสอบชื่ออาจารย์ที่ปรึกษา ประธาน คณะกรรมการ    |   |
| nida.ethesis@gmail.com                                         | และคณบดี และปรับให้ถูกต้องทั้งชื่อตำแหน่งและวุฒิ |   |
| Committee Chairperson / ประ                                    |                                                  |   |
| ผศ. ดร.ภิญโญ เกิดแก้ว / Asst<br>ผู้ช่วยศาสตราจารย์ ดร.ภิญโญ เ  | 1,12,6111,16,1                                   | J |
| pinyo.k@nida.ac.th                                             |                                                  |   |
| Committee / กรรมการ                                            |                                                  |   |
| ดร.คณาธิศ รตโนภาส / Kanatis R<br>ดร.คณาธิศ รตโนภาส / Kanatis R | Katanopas, Ph.D.<br>Katanopas, Ph.D.             |   |
| nida.ethesis@gmail.com                                         |                                                  |   |
| Dean / คณบดี                                                   |                                                  |   |
| ผส. ดร. ถือเวือบ เกิดแก้ว / Asst. P                            | rof. PINYO KOEDKAEW, Ph.D.                       |   |

|                                                                                                    | Topic Committee & Exa | miner Biography                                                                       | Template Settings                            |
|----------------------------------------------------------------------------------------------------|-----------------------|---------------------------------------------------------------------------------------|----------------------------------------------|
|                                                                                                    | Name-Surname          | Steef Works                                                                           | ตรวจสอบข้อมลประวัติผู้เขียน และปรับให้ถูกต้อ |
|                                                                                                    | Academic Background   | d Educated                                                                            |                                              |
|                                                                                                    | Experience            | No Jobs!!                                                                             |                                              |
|                                                                                                    | Save                  |                                                                                       | d.                                           |
|                                                                                                    |                       |                                                                                       |                                              |
|                                                                                                    |                       |                                                                                       |                                              |
| c Committee & Examiner Biog                                                                                                    | raphy Template Sett   | ings                                                                                  |                                              |
| emplate language & font                                                                                                    |                       | $\backslash \!\!\!\!\!\!\!\!\!\!\!\!\!\!\!\!\!\!\!\!\!\!\!\!\!\!\!\!\!\!\!\!\!\!\!\!$ |                                              |
| Language: ไทย 🗸 Eng                                                                                                    | lish                  |                                                                                       |                                              |
| Theme font: Times New Rom                                                                                                    | an 🗸                  |                                                                                       |                                              |
| age font size (.pt)                                                                                                    |                       | พร.างสยบ                                                                              | มาวิตรศาราชา และบรบเหมู่ไปตอง                |
|                                                                                                    | 12                    | ภาษาไทย                                                                               | โซ้ font TH Sarabun new ขนาด 16              |
| Committee page font size:                                                                                                    | 12 *                  |                                                                                       |                                              |
| Committee page font size:<br>Abstract thai page font size:                                                                      | 12 🗸                  | ภาษาอังก                                                                              | ฤษใช้ font Times New Roman ขนาด 12           |
| Committee page font size:<br>Abstract thai page font size:<br>Abstract english page font size:                                  | 12 ×<br>12 ×          | ภาษาอังก                                                                              | ฤษใช้ font Times New Roman ขนาด 12           |
| Committee page font size:<br>Abstract thai page font size:<br>Abstract english page font size:<br>Acknowledgement page font siz | 12 v<br>12 v<br>12 v  | ภาษาอังก                                                                              | ฤษใช้ font Times New Roman ขนาด 12           |

หากนักศึกษาอยู่ในขั้นตอนการทำเล่มสมบูรณ์ ให้ตรวจสอบเมนู Abstract และ Acknowledgement เพิ่มเติม

#### 2.2.2. เตรียมไฟล์เทมเพลท iThesis

ขั้นตอนต่อไป จะต้องสร้างไฟล์เทมเพลทของ iThesis และเปลี่ยน Style ของ Microsoft Word ให้ เป็น Style ที่ใช้กับการเขียนวิทยานิพนธ์ของสถาบัน

2.2.2.1. ขั้นตอนที่ 1 ดาวน์โหลดไฟล์ Style

- ดาวน์โหลดไฟล์ Style บนเว็บไซต์ itc.nida.ac.th มาเก็บไว้ (ไม่ต้องเปิดไฟล์)

| Style for Microsoft Word(TH) |                                       |
|------------------------------|---------------------------------------|
| Style for Microsoft Word(FN) | เลือกดาวน์โหลดตามภาษาที่ทำวิทยานิพนธ์ |
| DOC                          |                                       |

#### 2.2.2.2. ขั้นตอนที่ 2 สร้างเทมเพลทเล่มวิทยานิพนธ์เปล่า

- เปิดเอกสารเปล่าใน Microsoft Word โดยคลิ๊กที่ File และเลือก Blank document หรือกด Ctrl+n ที่คีย์บอร์ด

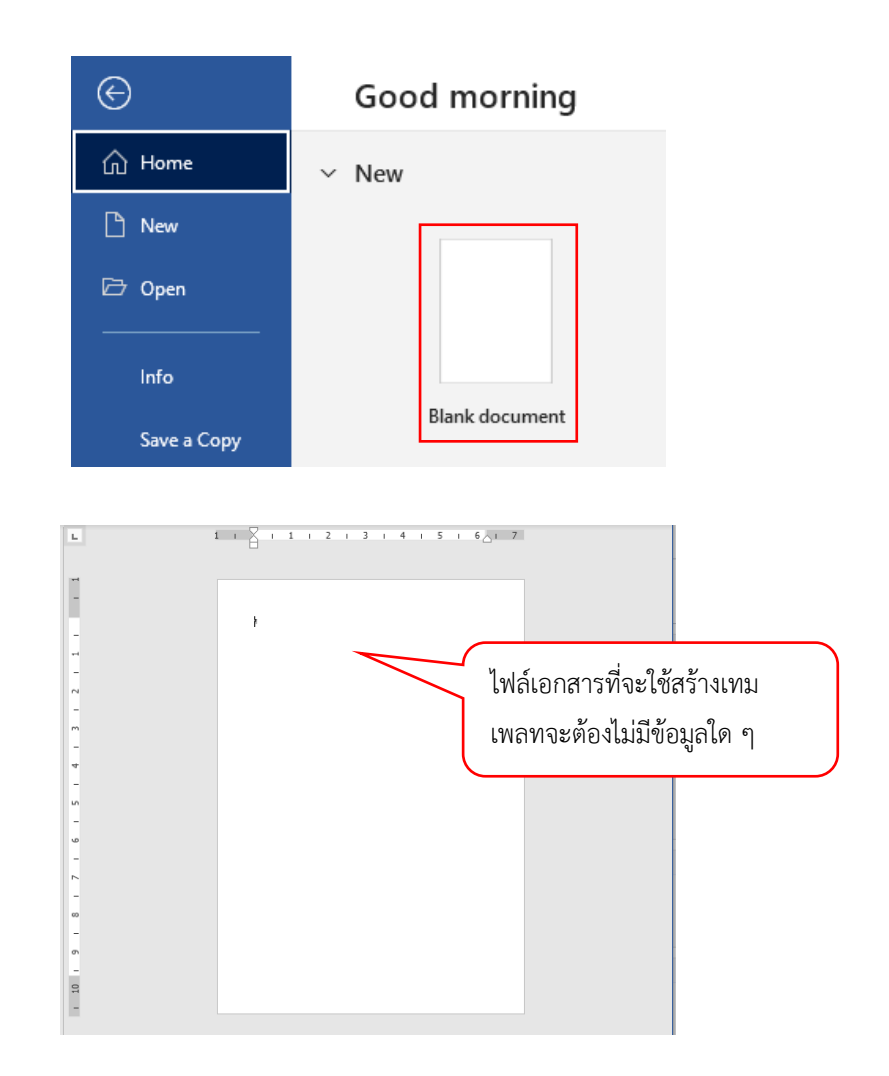

- Login ที่แถบเครื่องมือ iThesis โดยใช้บัญซีเดียวกับที่ Login บน Web Portal

| File   | Home         | Insert | Design        | Layout | References | Mailings       | Review    | View | Developer | Help    | EndNote X9 | iThesis |
|--------|--------------|--------|---------------|--------|------------|----------------|-----------|------|-----------|---------|------------|---------|
| ۲      | 🛄 Knowledg   | ge     |               |        |            |                |           |      |           |         |            |         |
| Thesis |              | Log    |               |        | iThesis    | Panel          |           | * ×  | ort       | List    |            |         |
| A      | bout & Links | Sta    | atus & Operat | tið    | Version 1  | .3.0           |           |      | Problem   | Approve | Link       |         |
|        |              |        |               |        | Username   | xxxxxxxx@stu.n | ida.ac.th |      |           |         |            |         |
|        |              |        |               |        | Password   | •••••          | •         |      |           |         |            |         |
|        |              |        |               |        |            | Login          | Clear     |      |           |         |            |         |
|        |              |        |               |        |            |                |           |      | - J       |         |            |         |
|        |              |        |               |        |            |                |           |      |           |         |            |         |

- เมื่อ Login แล้วให้คลิ๊ก Generate ที่แถบเครื่องมือ iThesis

| File Home     | Insert | Design      | Layout           | t References       | Mailings      | Review     | View               | Developer        | Help Er      | idNote X9 | iThesis |
|---------------|--------|-------------|------------------|--------------------|---------------|------------|--------------------|------------------|--------------|-----------|---------|
| iThesis       | ge 듣   | out Online  | Save to<br>Cloud | Revisions Generate | Bookmark Insp | bect Table | <b>L</b><br>Figure | Report           | List         |           |         |
| About & Links | Sta    | tus & Opera | ations           | Revision           | & Writing     | Insert     | Caption            | Crash & Problems | Approve Lini | c         |         |

| THE CALLS ADDED OF THE OUTLEWED OF SOUTHER F<br>IN FRANCE FOR A DESTINATION PLACE TOWARD<br>MERIATIVE DETECTION SAME TO A DESTINATION<br>MERIATIVE DETECTION SAME TO A DESTINATION                                                                                                    | THE CASE AL MODEL OF THE INVELENCE OF ODDITUTES<br>INFORMATION AND DESTRUCTION (AUG. TRANSPORT<br>THE INFORMATION AND DESTRUCTION (AUG. TRANSPORT<br>THE INFORMATION AND DESTRUCTION AND DESTRUCTI | *                                                                                                    | *                   |
|----------------------------------------------------------------------------------------------------|----------------------------------------------------------------------------------------------------|----------------------------------------------------------------------------------------------------|---------------------|
| A Trush Proposal Statistics in particle<br>Reflection of the Residence of the Order of Statistics<br>Statistics of the Order of Statistics<br>Statistics of the Order of Statistics<br>Method Statistics<br>Method St | •                                                                                                    | ระบบจะสร้างเทมเพลทเล่ม<br>- ยอเมระ<br>- ยอเมระ<br>- ยอเร็ร<br>- ยอเมระ<br>- ยอเมระ<br>- ยอเม | วิทยานิพนธ์ให้<br>; |
|                                                                                                    |                                                                                                    |                                                                                                    |                     |

# 2.2.2.3. ขั้นตอนที่ 3 นำเข้าการตั้งค่า Style

 หลังจากได้เทมเพลทเปล่าแล้ว ให้นำเข้า Style จากไฟล์ที่ดาวน์โหลดไว้ในขั้นตอนที่ 1 โดยการ คลิ๊กที่ 🗔 (1) ที่แถบเครื่องมือ Home

| 🖬 🕤 🗸 •<br>File <mark>Home</mark> Insert Design Layout References Mixlings Rove                                                                                                    | Documenti - Word<br>w View Zotero GMS Q Tellmewhetyouwanttado | <b>βαρογοία</b> σ - σ - ×<br>βistore Π                                                                                                    |
|----------------------------------------------------------------------------------------------------|---------------------------------------------------------------|----------------------------------------------------------------------------------------------------|
| $\begin{array}{c c c c c c c c c c c c c c c c c c c $                                                                                                    | - E = 2L T<br>Haddig 1 Thermal The Space Heading 2 Tele       | Ax8b5CCD 4a8b5CDi 4a8b5CDi 4a8b5CDi Ax8b5CDi 4a8b5CDi 4a8 |
| L Contraction of the second second se |                                                               | Providence for the second second sec  |
|                                                                                                    | ABBCCDC AaBbCcDe<br>Strong Quote =                            | P Find ▼<br>abc Replace Select ▼ Editing ▲                                                                                                    |
| ngetort Overds (22 English planted takes 12                                                                                                    | 1                                                             | 31 18 76 - 4 + 1929                                                                                                    |

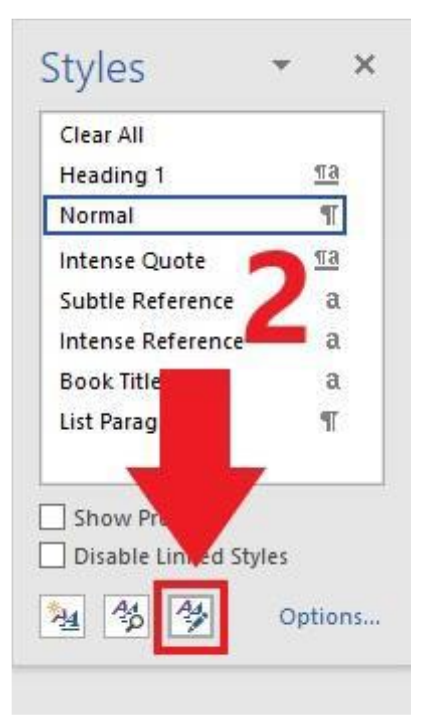

- จะปรากฎหน้าต่าง Manage Styles ขึ้นมา จากนั้นคลิกที่ปุ่ม Import/Export (3)

| anage                                                          | Styles                                                                                                    |                                                                    |                                            |                                     | ?                    | ×     |
|----------------------------------------------------------------|----------------------------------------------------------------------------------------------------|--------------------------------------------------------------------|--------------------------------------------|-------------------------------------|----------------------|-------|
| <u>E</u> dit                                                   | Recommend                                                                                                    | Restrict                                                           | Set De <u>f</u> ault                       | s                                   |                      |       |
| <u>o</u> rt ord                                                | er: As Recomm                                                                                                  | nended                                                             | ✓ □ s                                      | how recommen                        | ded st <u>y</u> le   | s onl |
| elect a                                                        | style to edit                                                                                                  |                                                                    |                                            |                                     |                      |       |
| a Det<br>a Det<br>¶ No<br>1a Hei<br>1a Hei<br>1a Hei<br>1a Hei | rmal<br>Fault Paragraph<br>Spacing<br>ading 2 (Hide U<br>ading 3 (Hide U<br>ading 4 (Hide U<br>ading 5 (Hide U | Font (Hide<br>ntil Used)<br>ntil Used)<br>ntil Used)<br>ntil Used) | Until Used)                                |                                     |                      | ~     |
| 11a Hei<br>11a Hei<br>11a Hei                                  | ading 6 (Hide U<br>ading 7 (Hide U<br>ading 8 (Hide U                                                          | ntil Used)<br>ntil Used)<br>ntil Used)                             |                                            |                                     |                      | v     |
| Samp                                                           | เอางอย่าง                                                                                                    |                                                                    | 11 pt                                      | <u>M</u> odify                      | Dele                 | te    |
| Font: (E<br>Left<br>L                                          | cing: Multip<br>pt, Widow/C                                                                                    | Calibri), Cor<br>le 1.08 li, Sp<br>)rphan cont                     | mplex Script F<br>pace<br>trol, Style: Sho | ont: +Body CS (<br>ow in the Styles | Cordia No<br>gallery | ew),  |
| ) Only .                                                       | this document                                                                                                  | O New (                                                            | documents ba                               | ased on this tem                    | iplate               |       |
| mport/E                                                        | xport                                                                                                    |                                                                    |                                            | OK                                  | Ca                   | ncel  |

- หลังจากปรากฎหน้าต่าง Organizer ขึ้นมาแล้ว คลิกปุ่ม Close File (4) ฝั่งของ Normal.dotm ดังภาพ

| )rganizer                           |                    |        |                                     | ?               | ×      |
|-------------------------------------|--------------------|--------|-------------------------------------|-----------------|--------|
| Styles Macro Project Items          |                    |        |                                     |                 |        |
| <u>I</u> n Docum <mark>ent1:</mark> |                    |        | l <u>n</u> Normal.dotm:             |                 |        |
| Default Paragraph Font<br>Heading 1 | ^                  | Сору   | Default Paragraph Font<br>Heading 1 |                 | ^      |
| Heading 2<br>No List                |                    | Delete | Heading 2<br>No List                |                 |        |
| Normal<br>Table Normal              |                    | Rename | Table Normal                        |                 |        |
|                                     | ~                  |        |                                     |                 | $\sim$ |
| Styles a <u>v</u> ailable in:       |                    |        | Styles availa <u>b</u> le in:       |                 |        |
| Document1 (Document)                | ~                  |        | Normal.dotm (global template)       |                 | ~      |
|                                     | Close <u>F</u> ile |        |                                     | Clos <u>e</u> F | ile    |
| Description                         |                    |        |                                     |                 |        |
| 17                                  |                    |        |                                     |                 |        |
|                                     |                    |        |                                     |                 |        |
|                                     |                    |        |                                     |                 |        |
|                                     |                    |        |                                     | Clo             | se     |
|                                     |                    |        |                                     | -               |        |

# - จากนั้นคลิกที่ปุ่ม Open File (5)

| Organize          | Ċ                            |                                               |                |                             | 7   | ×      |
|-------------------|------------------------------|-----------------------------------------------|----------------|-----------------------------|-----|--------|
| <u>S</u> tyles    | Macro Project Items          |                                               |                |                             |     |        |
| In Docu           | ment1:                       |                                               |                |                             |     |        |
| Default           | Paragraph Font               | <u>, , , , , , , , , , , , , , , , , , , </u> | Сору           |                             |     | ~      |
| Headin<br>No List | g 2                          |                                               | Delete         | 5                           |     |        |
| Table N           | ormal                        |                                               | <u>R</u> ename |                             |     |        |
|                   |                              | ~                                             |                |                             |     |        |
| Styles a <u>v</u> | ailable in:                  | A.S. 70-                                      | St             | yles availa <u>b</u> le in: |     |        |
| Docum             | ent1 (Document)              | $\sim$                                        |                |                             |     | ~      |
|                   |                              | Close <u>F</u> ile                            |                |                             | Ope | n File |
| Descript          | ion                          | 20 Qi                                         |                |                             | 11. |        |
| Style: I          | Hide until used, Priority: 2 |                                               |                |                             |     |        |
|                   |                              |                                               |                |                             |     |        |
|                   |                              |                                               |                |                             | _   |        |
|                   |                              |                                               |                |                             |     | Close  |

 จะปรากฎหน้าต่างให้เลือกไฟล์ขึ้นมา ให้เลือกไฟล์โดยไปยังที่อยู่ของไฟล์ที่ได้ดาวน์โหลดไว้แล้วใน ขั้นตอนที่ 1

| 🗾 Open              |                                                 |               |                   |      |       |
|---------------------|-------------------------------------------------|---------------|-------------------|------|-------|
| ← → • ↑ 🖡 → Th      | is PC > Downloads                               |               |                   | 5    |       |
| Organize 👻 New fold | er                                              |               |                   |      |       |
| A This PC           | Name                                            | Date modified | Туре              | Size |       |
| 🧊 3D Objects        | <ul> <li>Microsoft Word Template (2)</li> </ul> |               |                   |      |       |
| 💻 Desktop           | 🔟 ethesis_word_style_th                         | 4/3/2564 0:23 | Microsoft Word Te |      | 25 KB |
| Documents           | will ethesis_word_style_en                      | 4/3/2564 0:22 | Microsoft Word Te |      | 14 KB |

- คลิก 1 ครั้ง ที่ Style บนสุด (6)

| Organizer                                                                                       |                         |                                                     |                                                                                                    | ?             | ×    |
|-------------------------------------------------------------------------------------------------|-------------------------|-----------------------------------------------------|----------------------------------------------------------------------------------------------------|---------------|------|
| Styles Macro Project Items                                                                      |                         |                                                     | 6                                                                                                    |               |      |
| To Document1:                                                                                   |                         |                                                     | In exacts word style en:                                                                                      |               |      |
| BOLD_Index_1<br>Caption<br>Default Paragraph Font<br>Footer<br>Header<br>Heading 1<br>Heading 2 | ^                       | <- <u>C</u> opy<br><u>D</u> elete<br><u>R</u> ename | Caption Figure<br>Caption Table<br>Default Paragraph Font<br>Heading 1<br>Heading 2<br>Heading 3<br>Heading 4 |               |      |
| Heading 3                                                                                       | *                       |                                                     | No List                                                                                                    |               | × .  |
| Styles available in:                                                                            |                         |                                                     | Styles availa <u>b</u> le in:                                                                                 |               |      |
| Document1 (Document)                                                                            | ∠<br>Close <u>F</u> ile |                                                     | ethesis_word_style_en (Template)                                                                              | Clos <u>e</u> | File |
| Description                                                                                     |                         |                                                     |                                                                                                    |               |      |
| Indent:<br>Left: 0"<br>Hanging: 0.88", Space                                                    |                         |                                                     |                                                                                                    |               |      |
|                                                                                                 |                         |                                                     |                                                                                                    | CI            | ose  |

- ให้เลื่อนแถบ scroll ลงมาข้างล่างสุด (7)
- กดปุ่ม shift ที่คีย์บอร์ดค้างไว้ จากนั้นคลิก 1 ครั้งที่ Style สุดท้าย (8) เพื่อเลือกสไตล์ทั้งหมด
- จากนั้นกดปุ่ม < Copy (9)

| Organizer                                                                                   |                    | _                                             |                                                                                            | ?               | Х   |
|---------------------------------------------------------------------------------------------|--------------------|-----------------------------------------------|--------------------------------------------------------------------------------------------|-----------------|-----|
| Styles Macro Project Items To Document1: BOLD_index_1 Caption Default Paragraph Font Footer | ^                  | <b>9</b><br><- <u>⊂</u> opy<br><u>D</u> elete | l <u>n</u> ethesis_word_style_en:<br>No List<br>Normal<br>Paragraph H2<br>Paragraph H3     | 7               | Â   |
| Header<br>Heading 1<br>Heading 2<br>Heading 3<br>Styles available in:                       | ~                  | Rename                                        | Paragraph H4<br>Quote<br>Table Normal<br>Table of Figures<br>Styles availa <u>b</u> le in: |                 | ~   |
| Description                                                                                 | Close <u>F</u> ile |                                               | etnesis_word_style(mplate)                                                                 | Clos <u>e</u> F | ile |
|                                                                                             |                    |                                               |                                                                                            | Clo             | ose |

- กดปุ่ม Yes to All เพื่อยืนยันให้เขียนทับ Style (10)
- จากนั้นกดปุ่ม Close (11)

| Organizer                                                                          |                                               |                                                                                                    | ? ×                |
|------------------------------------------------------------------------------------|-----------------------------------------------|----------------------------------------------------------------------------------------------------|--------------------|
| <u>S</u> tyles                                                                     | Macro Project Items                           |                                                                                                    |                    |
| T <u>o</u> Docur                                                                   | ment1:                                        | I <u>n</u> ethesis_word_style_en:                                                                                                    |                    |
| BOLD_In<br>Caption<br>Default<br>Footer<br>Header<br>Heading<br>Heading<br>Heading | ndex_1<br>Paragraph Font<br>J 1<br>J 2<br>J 3 | <ul> <li>&lt;- <u>Copy</u></li> <li>No List<br/>Normal</li> <li><u>D</u>elete</li> <li>Paragraph H2</li> <li>Paragraph H3</li> <li>Paragraph H4</li> <li>Quote</li> <li>Table Normal</li> <li>Table of Enures</li> </ul> | ▲                  |
| Styles a <u>v</u> a                                                                | ailable in:                                   | Microsoft Word X                                                                                                    |                    |
| Docume                                                                             | nt1 (Document)                                |                                                                                                    | $\sim$             |
| Descripti                                                                          | on                                            | Po you wish to overwrite the existing style entry Normal?      Yes Yes Yes to All No Cancel                                                                                                    | Clos <u>e</u> File |
|                                                                                    |                                               |                                                                                                    | Close              |

จะได้ Style ที่สามารถใช้งานกับรูปเล่มวิทยานิพนธ์ของสถาบัน

\_

| AaBbCcL               | AaBbCcI   | AaBbCcI       | AaBbCcI            | AaBbCcI             | AaBbCcI    |
|-----------------------|-----------|---------------|--------------------|---------------------|------------|
| ¶Caption              | ¶ Caption | ¶ Caption     | ¶Normal            | ¶Paragra            | ¶Paragra   |
| AaBbCcI               | AaBbCcI   | CHAP]         | 1.1 AaB            | 1.1.1 Aa            | 1.1.1.1 A  |
| ¶Paragra              | ¶No Spac  | Heading 1     | Heading 2          | Heading 3           | Heading 4  |
| AaBbCcD               | AaB       | A a B b C c D | <i>4aBbCcDdE</i> € | 4 <i>aBbCcDdE</i> € | 4aBbCcDdEe |
| Heading 5             |           | Subtitle      | Subtle Em…         | Emphasis            | Intense E  |
| AaBbCcDdE             | AaBbCcI   | AaBbCcL       | AABBCcDDEE         | AABBCcDDE           | AaBbCcDdE  |
| Strong                | Quote     | Intense Q     | Subtle Ref         | Intense R           | Book Title |
| AaBbCcI<br>¶List Para |           |               |                    |                     |            |

- ให้ Save ไฟล์เก็บไว้ โดยคลิ๊กที่ 🔲 แล้วตั้งชื่อไฟล์ตามต้องการ

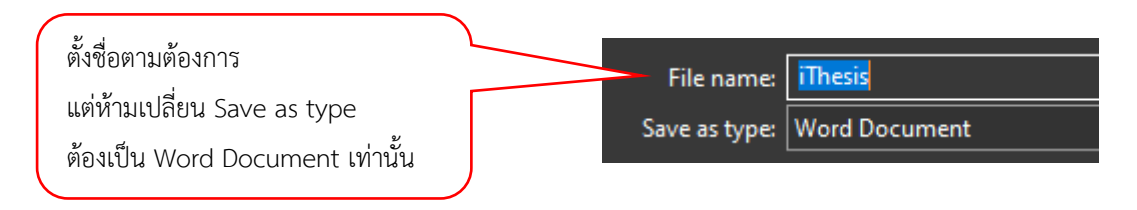

## 2.2.2.4. ขั้นตอนที่ 4 คัดลอกเนื้อหาจากไฟล์ eThesis

- เปิดไฟล์จาก eThesis ที่ต้องการจะคัดลอก

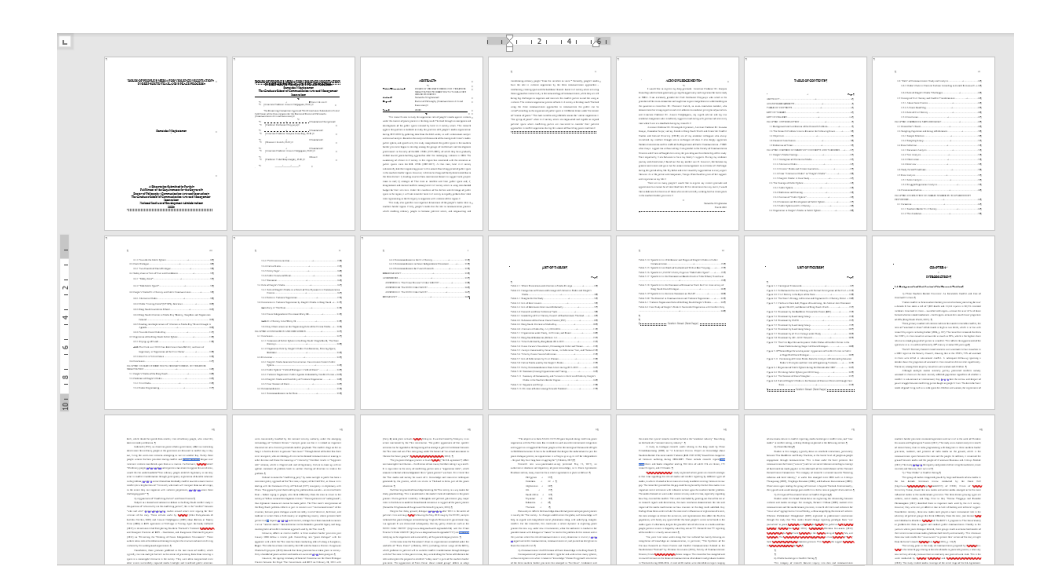

จะแบ่งการคัดลอกเป็น 2 ส่วน คือส่วนเนื้อหา (หน้าถัดจากสารบัญถึงหน้าก่อนบรรณานุกรม) และส่วนภาคผนวก (หน้าถัดจากบรรณานุกรมถึงหน้าก่อนประวัติผู้เขียน) วิธีการคัดลอกคือให้ คลิ๊กวางเคอร์เซอร์ที่หน้าอักษรตัวแรกของส่วนที่จะคัดลอก (1) จากนั้นเลื่อน Scroll bar ลงไปยัง ท้ายของเนื้อหา (2) แล้วกด Shift ที่คีย์บอร์ดค้างไว้ และคลิ๊กที่ด้านหลังของตัวอักษรตัวสุดท้าย (3) จะเป็นการไฮไลท์ส่วนที่จะคัดลอก จากนั้นให้กด Ctrl+c หรือคลิ๊กขวาเลือก Copy เพื่อ คัดลอก

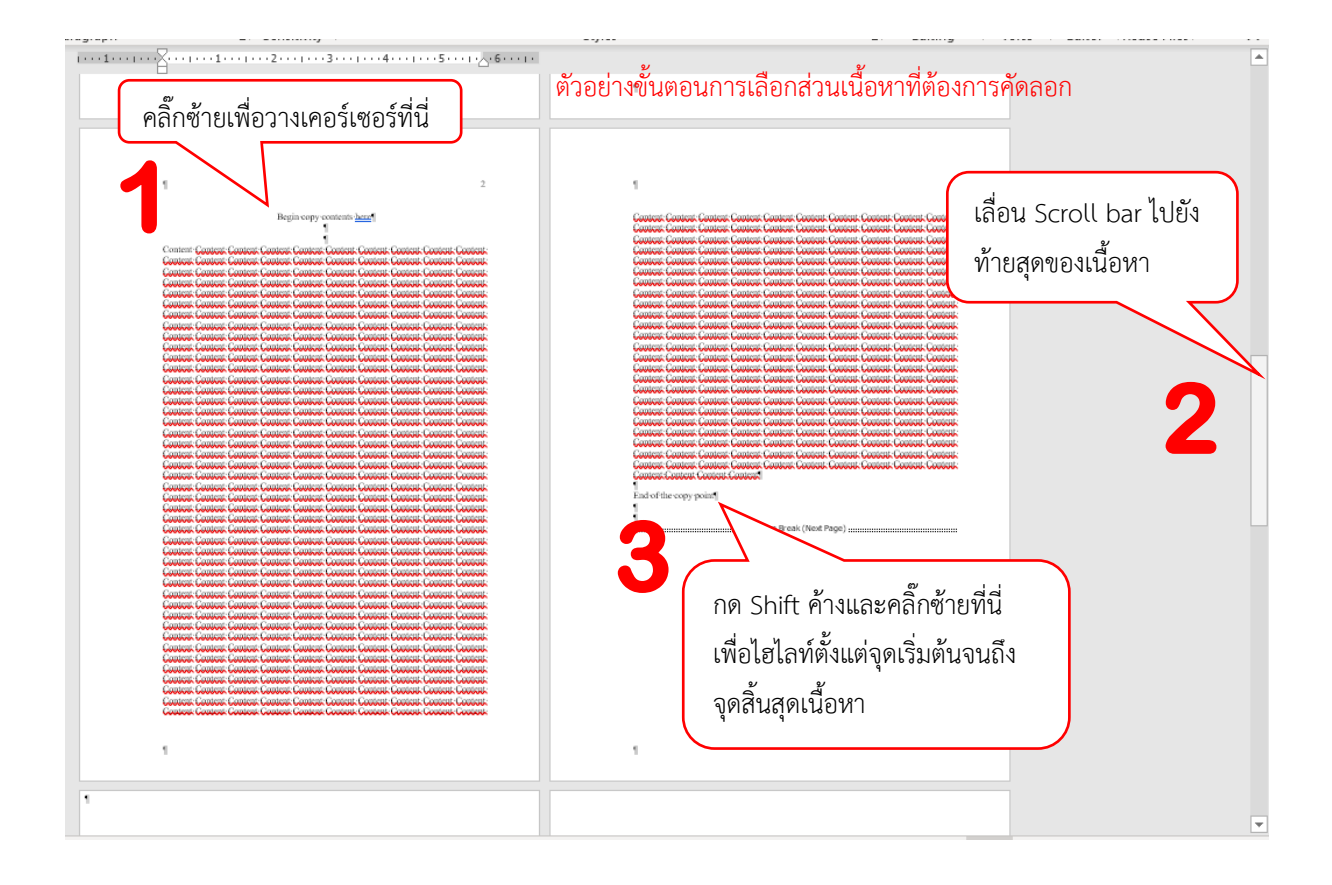

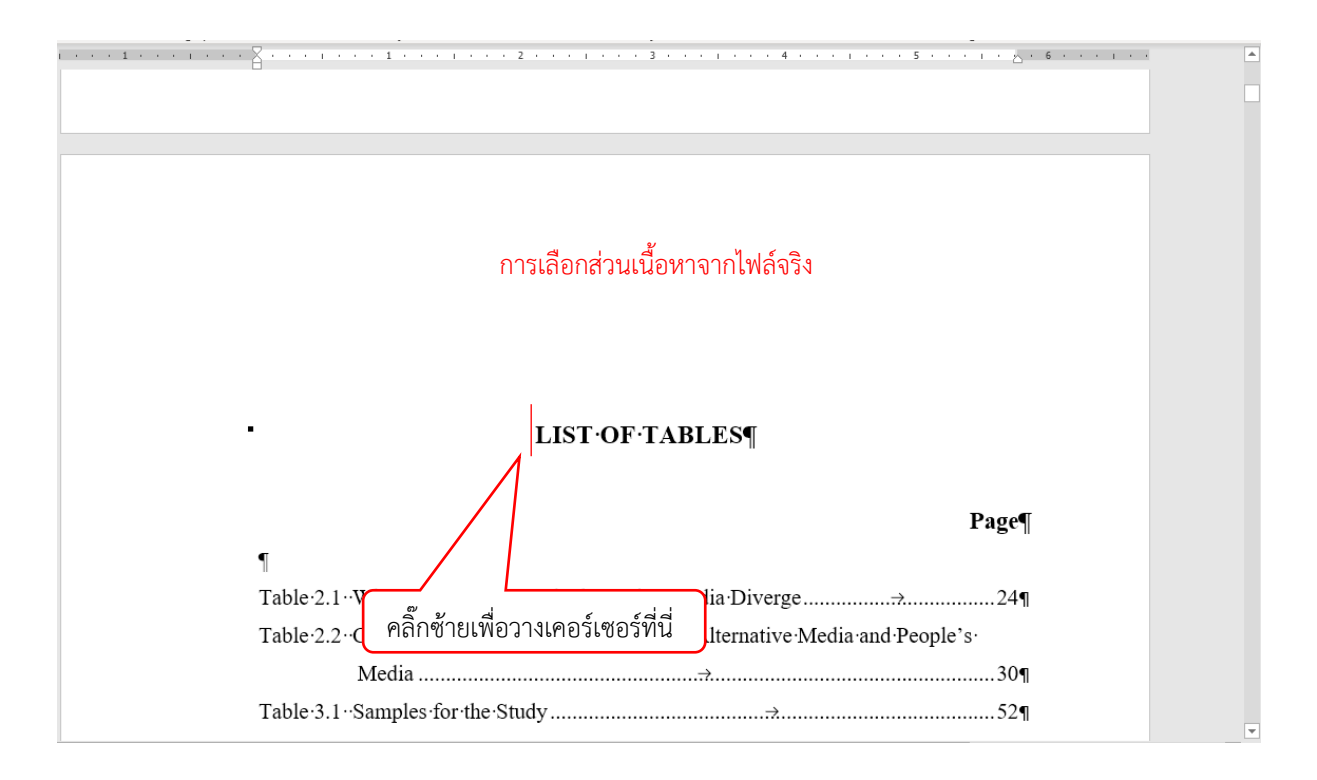

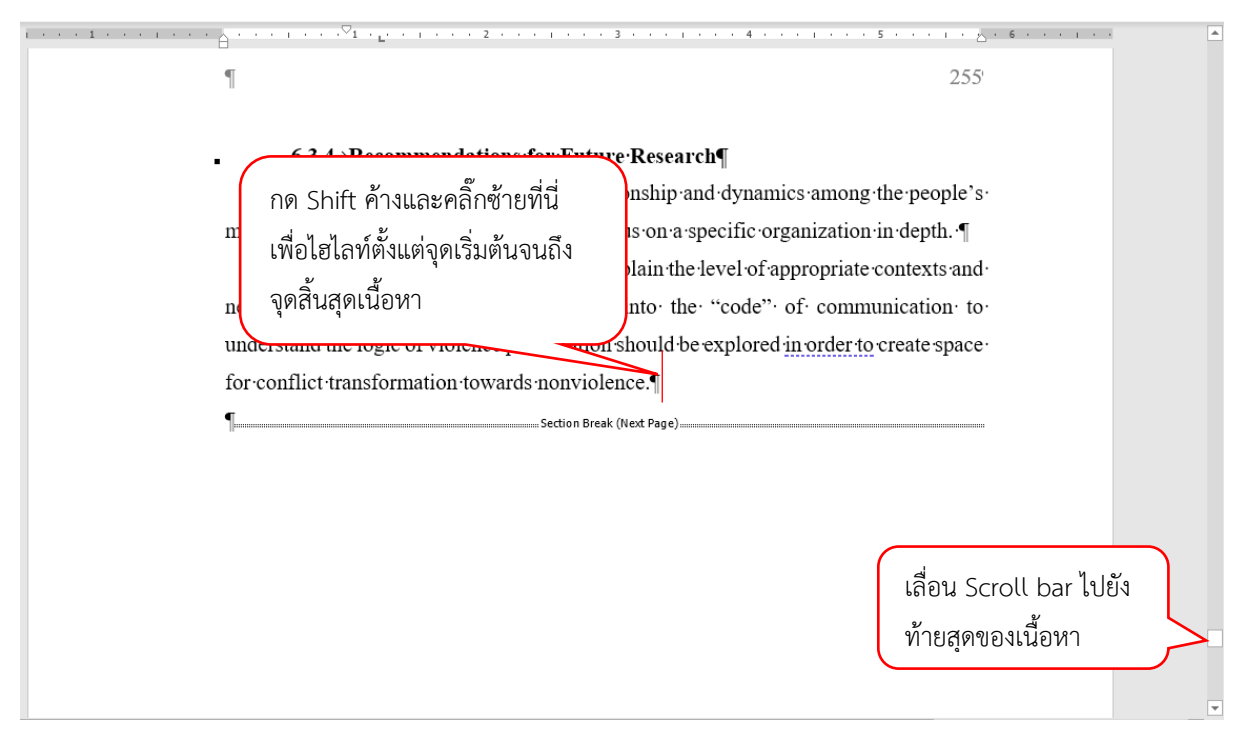

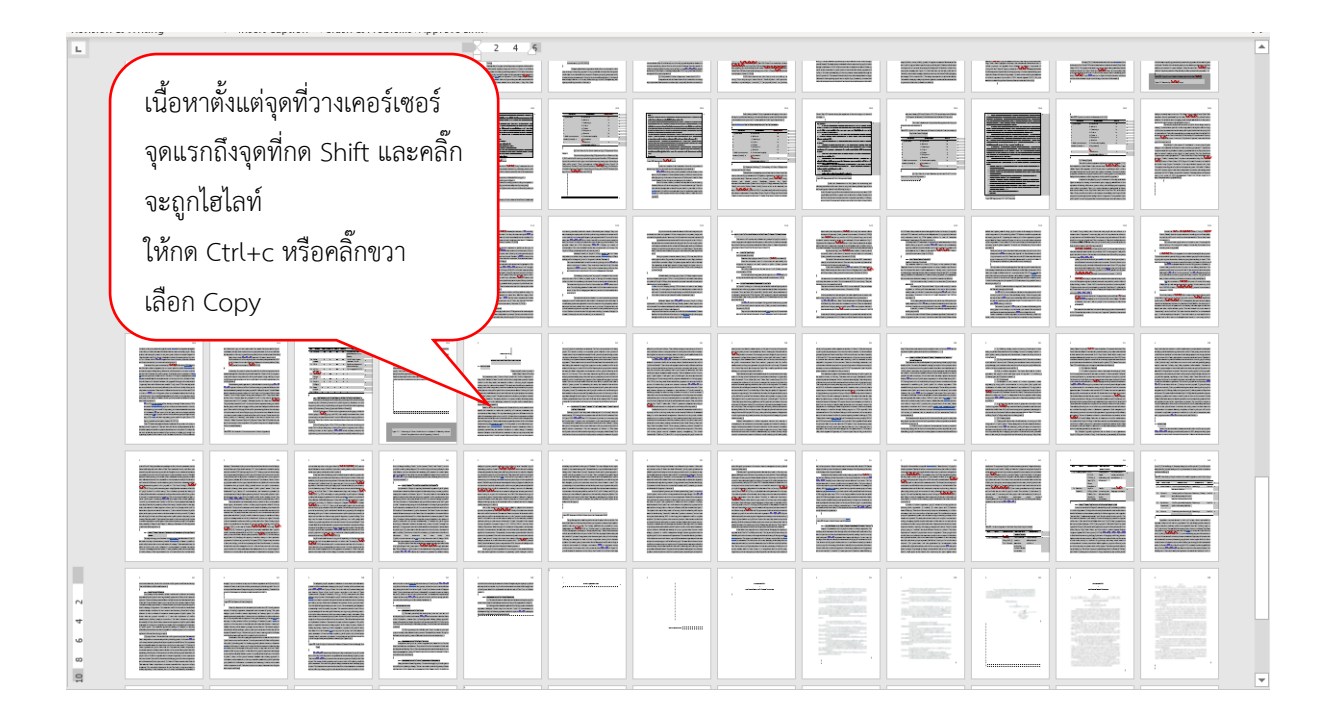

กลับไปยังไฟล์เทมเพลทของ iThesis ที่เตรียมไว้ในขั้นตอนที่ 3 ให้คลิ๊กที่หน้าถัดจากหน้าสารบัญ
 1 ครั้ง แล้วกด Ctrl+v

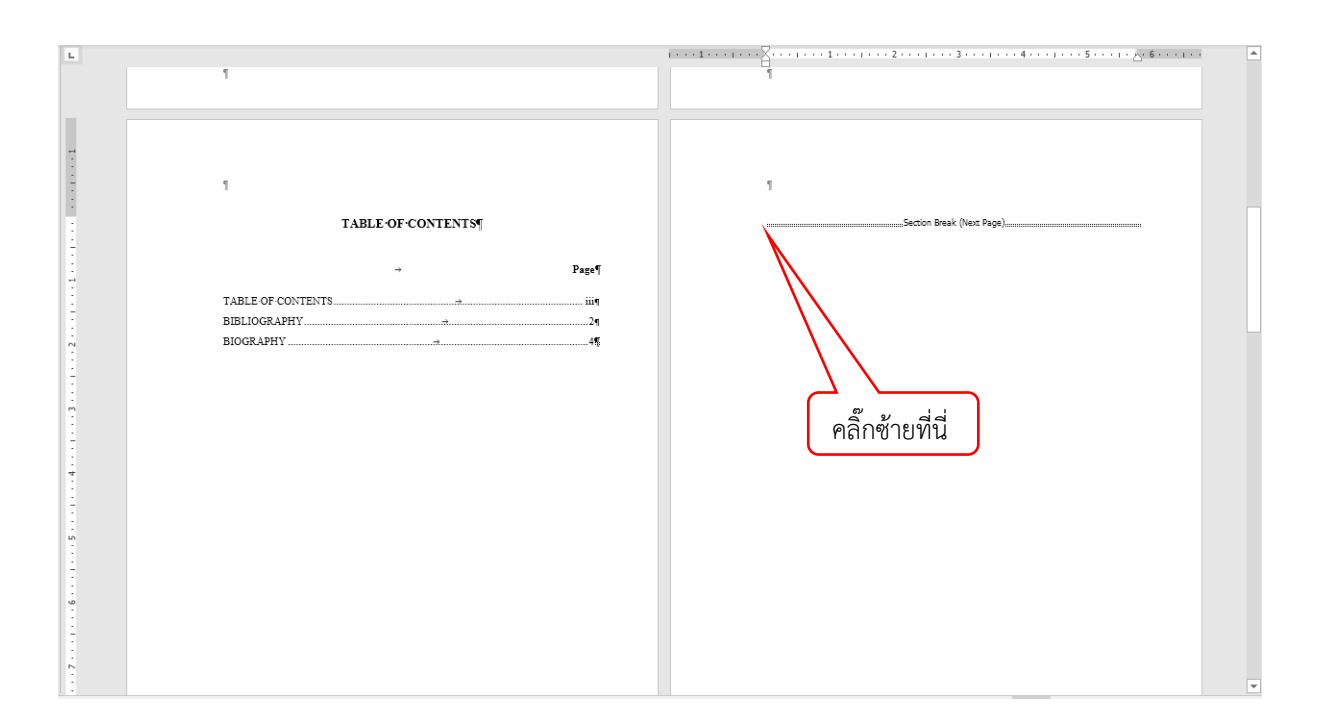

|       | 1211          | raiayiapii isi                                                                                                    | Sensitivity | Surres | isi Luiung i vo | Le Luitoi neusernesi                                                                                                    | $\sim$ |
|-------|---------------|----------------------------------------------------------------------------------------------------|-------------|--------|-----------------|----------------------------------------------------------------------------------------------------|--------|
| 12111 | <text></text> | المالية المالية الم<br>المالية المالية المالية المالية المالية المالية المالية المالية المالية المالية المالية المالية المالية المالية المالية المالية المالية المالية المالية المالية المالية المالية الماليالية المالية المالية المالية المالية المالية المالية                            |             |        |                 | เมเขา เครมระทางสามาร์     เม่าสามาร์ เกิดของสามาร์     เม่าสามาร์ เกิดของสามาร์     เม่าสามาร์ เกิดของสามาร์     เม่าสามาร์ เกิดของสามาร์     เม่าสามาร์ เกิดของสามาร์     เม่าสามาร์     เม่าสา |        |
|       |               | <ul> <li>III Compared to the second second seco</li></ul> |             |        | · · · · ·       | _                                                                                                    |        |

คัดลอกส่วนภาคผนวก (ถ้ามี) แล้วนำมาวางด้วยวิธีเดียวกัน

| Harms the second second sec |  |   | An and a set of the set of the se | A DATE A TOMAN A TOMAN A DATE A DATE |
|----------------------------------------------------------------------------------------------------|--|---|----------------------------------------------------------------------------------------------------|----------------------------------------------------------------------------------------------------|
|                                                                                                    |  | : |                                                                                                    |                                                                                                    |

 สำหรับบรรณานุกรม หากมีการอ้างอิงจาก Endnote แล้ว สามารถคลิ๊กที่ปุ่ม Update Citations and Bibliography จากแถบเครื่องมือ Endnote ซึ่ง Endnote จะอ่านข้อมูลการอ้างอิงใน เนื้อหาที่ได้อ้างอิงไว้ มาแสดงผลเป็นบรรณานุกรมที่หน้าสุดท้ายของไฟล์ ต่อจากประวัติผู้เขียน

| File Home Insert Design                          | Layout References Mailings Review View                                                                                                    | Developer Hele EndNote X9 iThesis          |
|--------------------------------------------------|----------------------------------------------------------------------------------------------------|--------------------------------------------|
| Insert<br>Citation ~ 🛱 Edit Library Reference(s) | Style:     APA 6th       Image: Style:     Update Citations and Bibliography       Image: Style:     Instant Formatting is C       Image: Style:     Image: Style:       Image: Style:     Image: Style:       Image: Styl | In ~ ∰ Manuscript Matcher<br>∰ Preferences |
| Citations                                        | Bibliography                                                                                                    | Tools                                      |

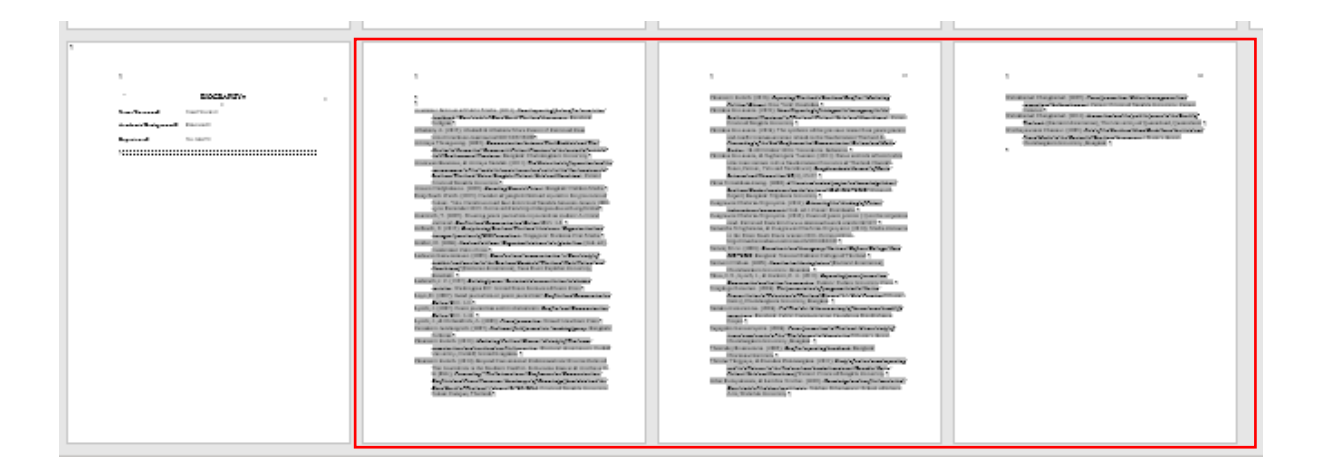

เมื่อได้เนื้อหาต่าง ๆ ครบถ้วนแล้ว สามารถ Save to Cloud ด้วยแถบเครื่องมือ iThesis Add-In
 เพื่ออัพโหลดเข้าระบบ iThesis ได้